## 学生が Moodle にログインしたかどうかの確認方法

## 1. Moodle で確認したい科目を開き、画面左側にある「管理」の「レポート」をクリックする。

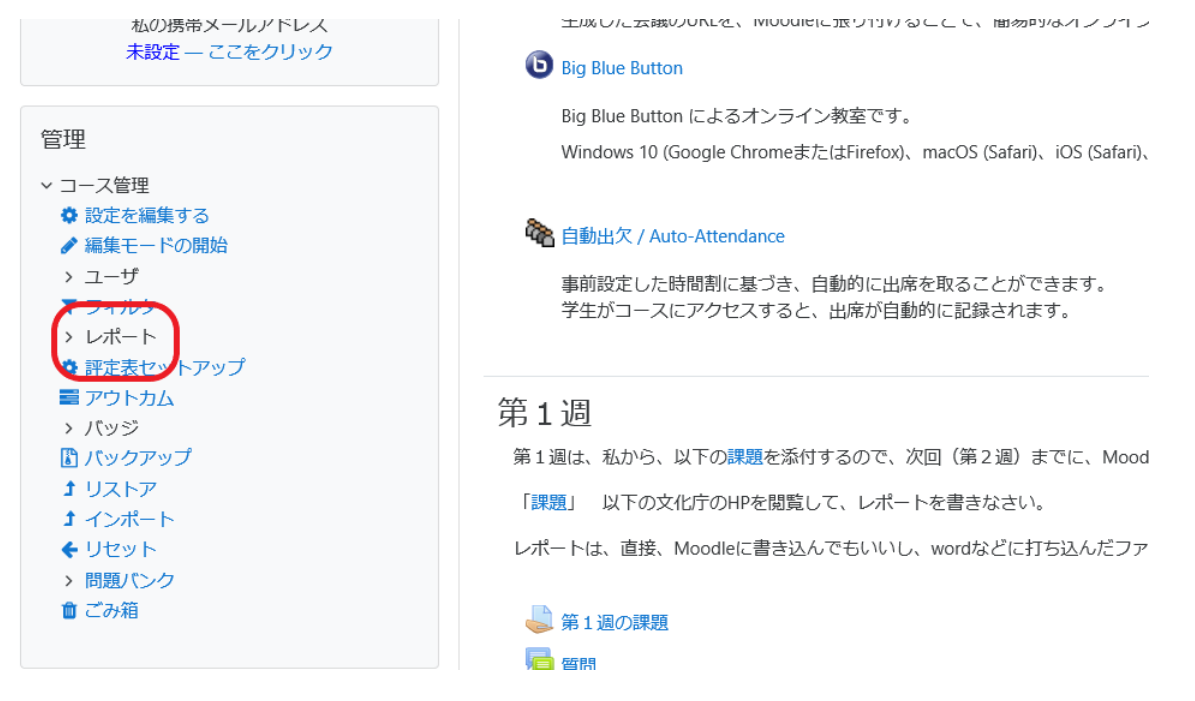

## 2. 次に、「ログ」をクリックする。

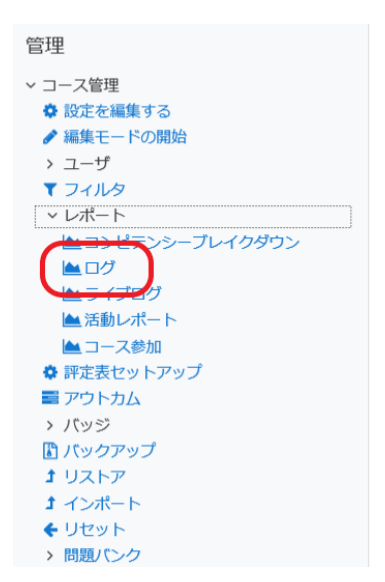

อเม อเนย อนเบก によるハノフィノタモビッ。 Windows 10 (Google ChromeまたはFirefox)、macOS (Safari)、iOS (Safari)、Android (Google Chron

#### 福 自動出欠 / Auto-Attendance

事前設定した時間割に基づき、自動的に出席を取ることができます。 学生がコースにアクセスすると、出席が自動的に記録されます。

### 第1週

第1週は、私から、以下の課題を添付するので、次回(第2週)までに、Moodleで添付してください。

「課題」 以下の文化庁のHPを閲覧して、レポートを書きなさい。

レポートは、直接、Moodleに書き込んでもいいし、wordなどに打ち込んだファイルを添付してもOKで?

# 

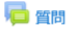

質問を書き込んでください

3. すると、「あなたが表示したいログを選択してください」という画面が表示されるので、「すべての 日付」(※)を選択し、「これらのログを取得する」をクリックする。

(※)「すべての日付」を、特定の日付に指定することもできる。

```
Home / マイコース / 練習用コース - 松本 賢彦 / レポート / ログ
管理
                       あなたが表示したいログを選択してください
✓ コース管理
                        練習用コース-松本 賢彦 ◆ すべての参加者

    すべての日付

                                                               ◆ すべての活動
🌣 設定を編集する
🖋 編集モードの開始
                        すべてのイベント 🕈 😗 標準ログ 💠 これらのログを取得する
> ユーザ
▼ フィルタ
 ~ レポート
 ▲ コンピテンシーブレイクダウン
 ▲ログ
🖿 ライブログ
```

4. すると、指定したログが表示される。データをダウンロードしたければ、画面下の「ダウンロード」 をクリックする。

| 2020年 04月              | matumo 松本 賢       | _             | コース: 練習用コース            | システム   | コースヤクションが更            | The user with id '18893' u                            |
|------------------------|-------------------|---------------|------------------------|--------|-----------------------|-------------------------------------------------------|
| 24日 15:19              | 彦                 |               | - 松本 賢彦                |        | 新されました。               | course with id '3669'                                 |
| 2020年 04月<br>24日 15:19 | matumo 松本  賢<br>彦 | -             | コース: 練習用コース<br>- 松本 留彦 | システム   | コースセクションが更<br>新されました。 | The user with id '18893' (<br>course with id '3669'   |
| 2020年 04月<br>24日 15:18 | matumo 松本 賢<br>彦  | -             | コース: 練習用コース<br>- 松本 賢彦 | システム   | コースセクションが更<br>新されました。 | The user with id '18893' (<br>course with id '3669'   |
| 2020年 04月<br>24日 15:17 | matumo 松本 賢<br>彦  | -             | コース: 練習用コース<br>- 松本 留彦 | システム   | コースが閲覧されまし<br>た。      | The user with id '18893' \                            |
| 2020年 04月<br>24日 15:17 | matumo 松本 賢<br>彦  | -             | その他                    | システム   | コースモジュールが削<br>除されました。 | The user with id '18893' (<br>course module id '96073 |
| テーブルデータをダウンロードする:      |                   | カンマ区切り (.csv) |                        | ダウンロード |                       |                                                       |
|                        |                   |               | « 1                    | 2 3 4  | 5 6 7 8 9 1           | 0 22 »                                                |